## App端如何取消采购计划(文档)

采购申请审批通过后变为采购计划,采购计划可在组合询价界面和按单询价界面查询。

## 一、组合询价界面下采购计划的取消:

用户登录互海通 App端, 切换至"管理"界面, 依次点击"采购管理-采购计划"进入采购计划 界面。切换至"组合询价", 点击目标物品右上角的"+选择", 即可选中该物品, 选择完成后, 点击"已选"。在已选物品界面, 点击"取消采购", 在跳出的弹窗中, 填写取消原因, 然后点 击"确定", 则采购计划取消成功。

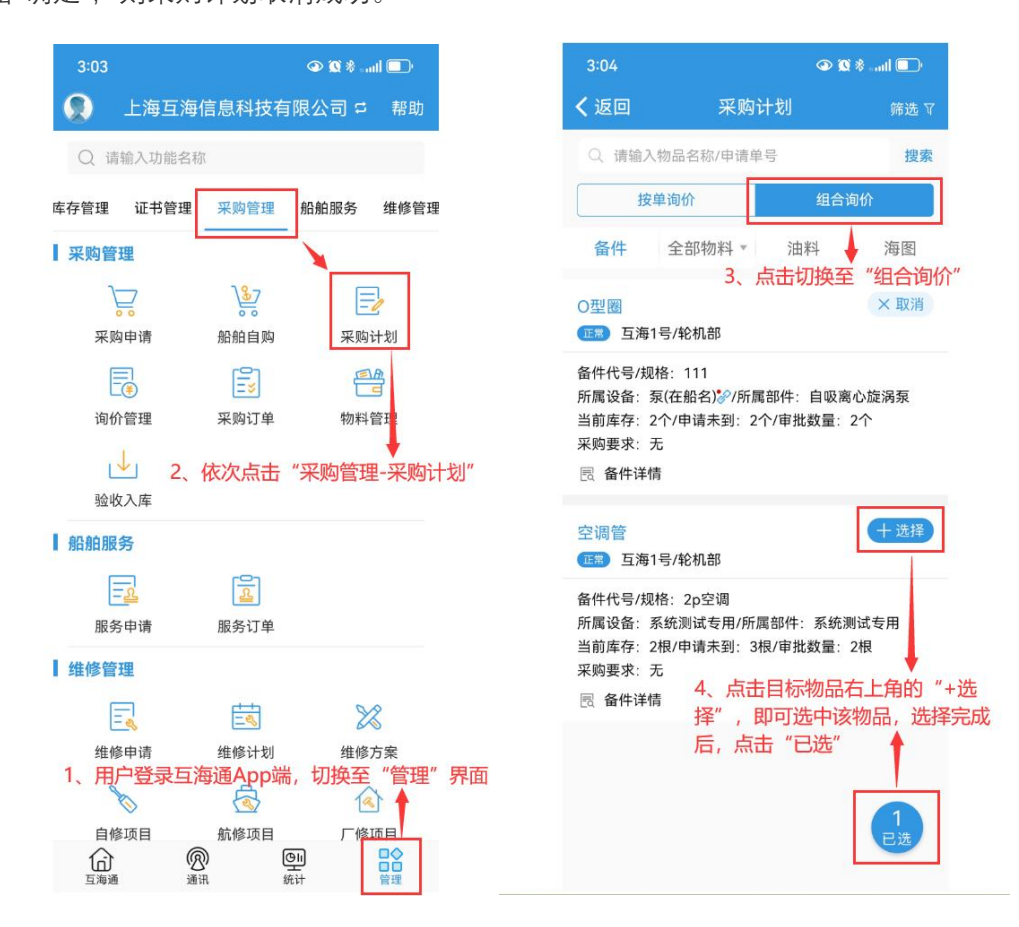

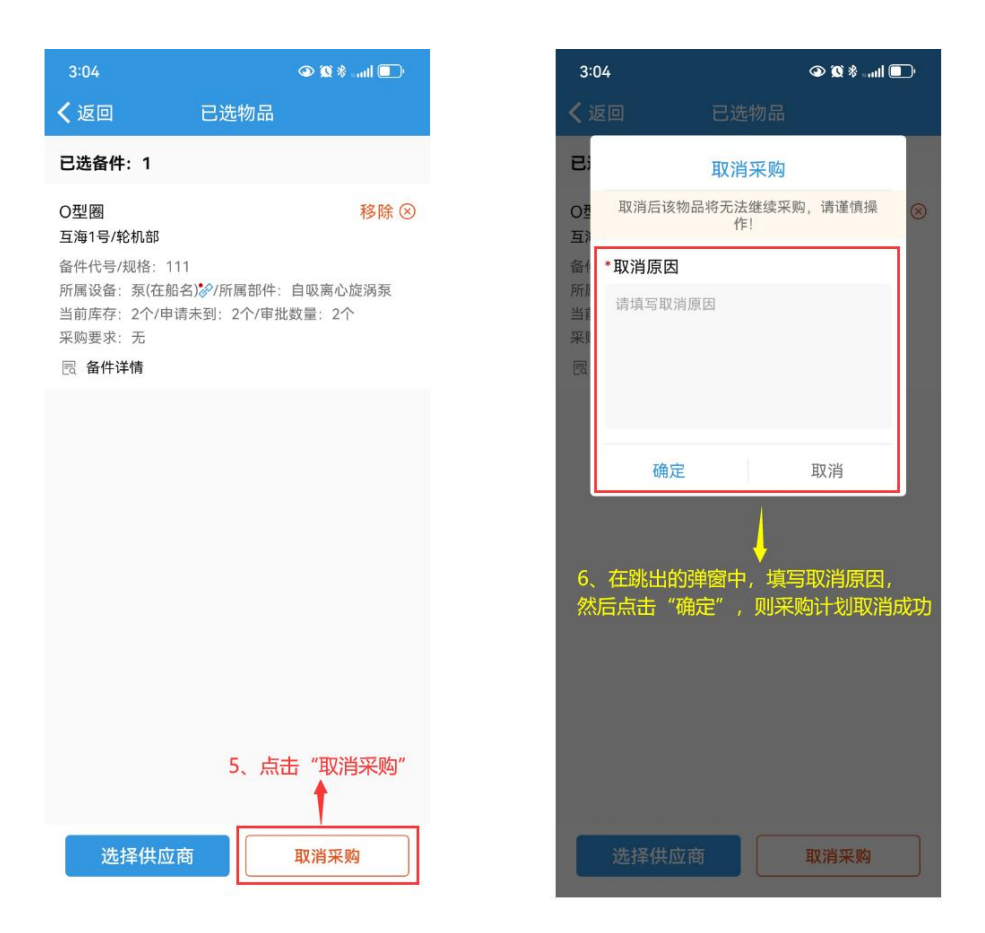

## 二、按单询价界面下采购计划的取消:

用户登录互海通 App端, 切换至"管理"界面, 依次点击"采购管理-采购计划"进入采购计划 界面。切换至"按单询价", 点击目标物品右上角的"+选择", 即可选中该物品, 选择完成后, 点击"已选"。在已选单据界面, 点击"取消采购", 在跳出的弹窗中, 填写取消原因, 然后点 击"确定", 则采购计划取消成功。

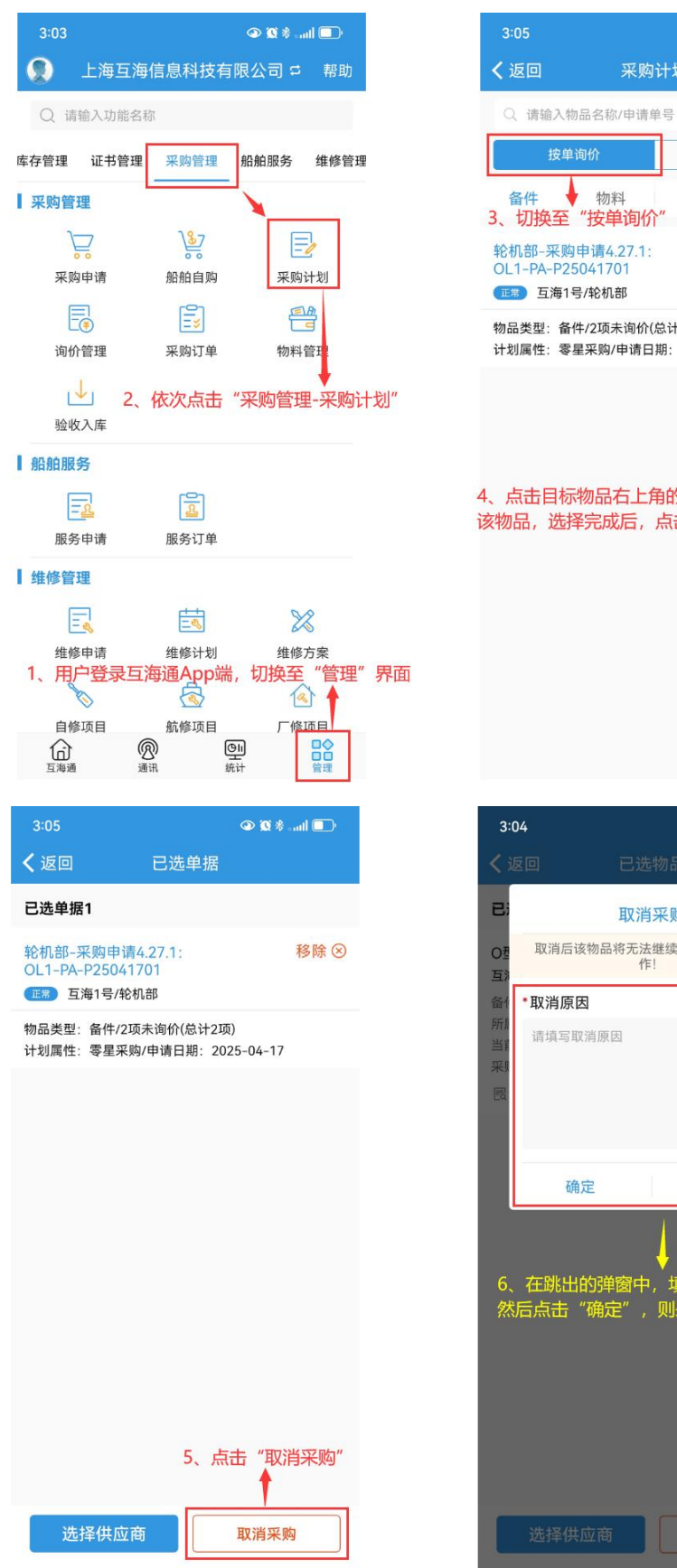

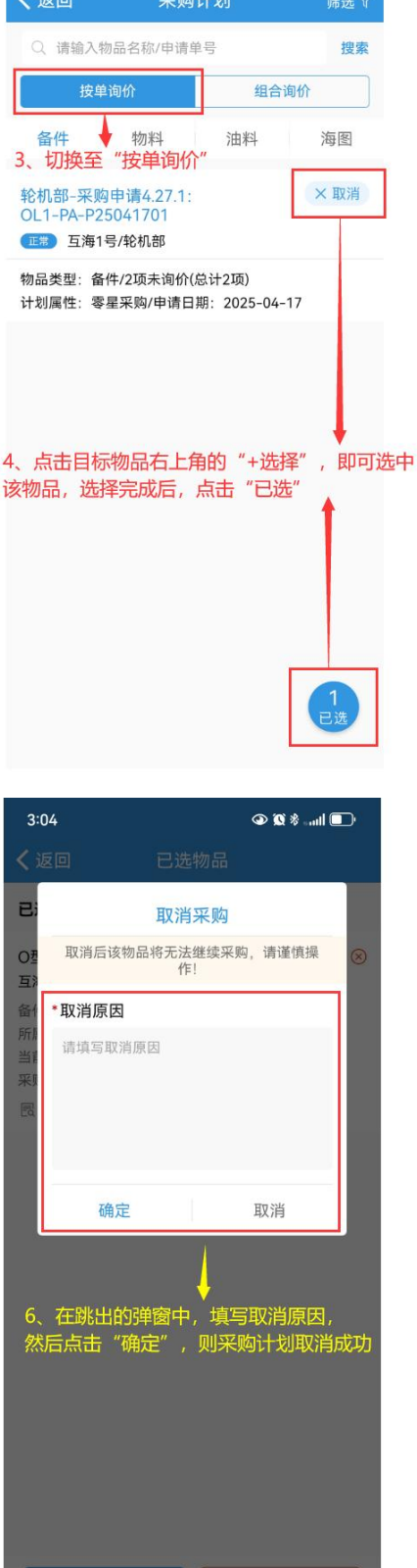

取消采购

👁 🗶 🕷 🗤 🕕